## **UNIVERSITY** OF NORTH TEXAS

## The EIS Faculty Center: Using the Faculty Grade Upload

- 1. Faculty members can upload grades to a specific grade roster using the "UPLOAD GRADES" functionality available on the course grade roster.
- 2. **FILE FORMAT**: Before uploading a file to a specified grade roster verify that the file is formatted appropriately. Please review the following requirements:
  - All upload files must be in ".CSV" (comma delimited) format.
  - The first column of data must be <u>either</u> the student eight-digit EMPLID (Also referred to as the Student ID) or the 7 character EUID.
  - The second column of data must be an appropriate letter grade. (If an incorrect letter grade type is used the upload process will identify the issue for correction in the upload summary.)
  - Header row is optional.
  - All data after the second column will be disregarded. It is not necessary to delete (or "clean") your upload file to only display the ID and final grade columns. As long as these two values are in the first and second columns of your upload file the upload process should run correctly.

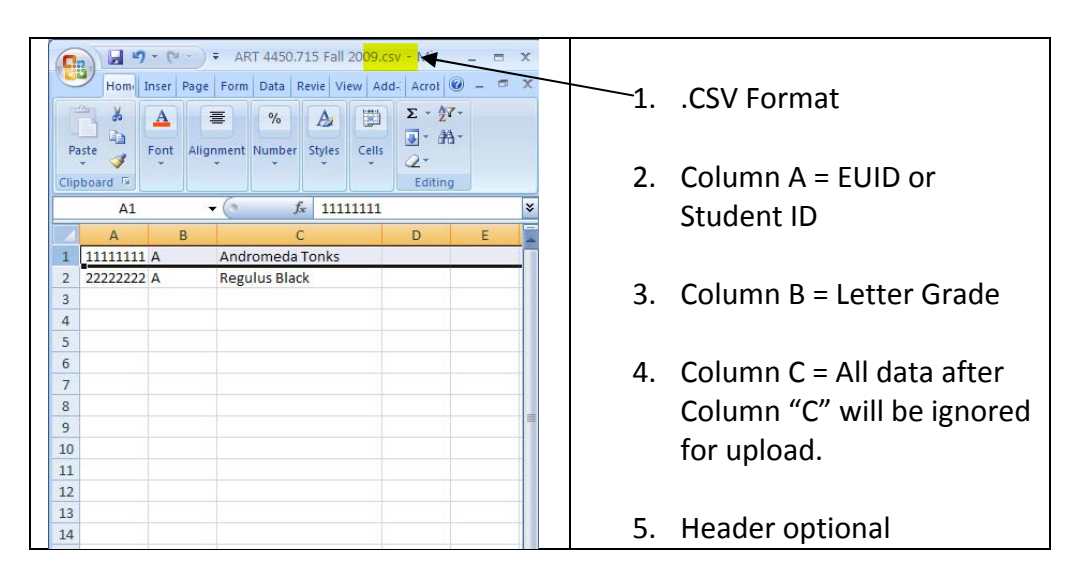

• EXAMPLE:

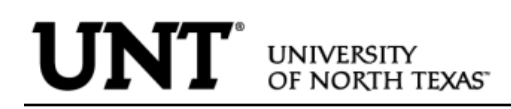

- 3. To upload grades from a correctly formatted file, use the following steps.
  - Open specific grade roster from the Faculty Center and select the uncommon link at the top of the roster page.

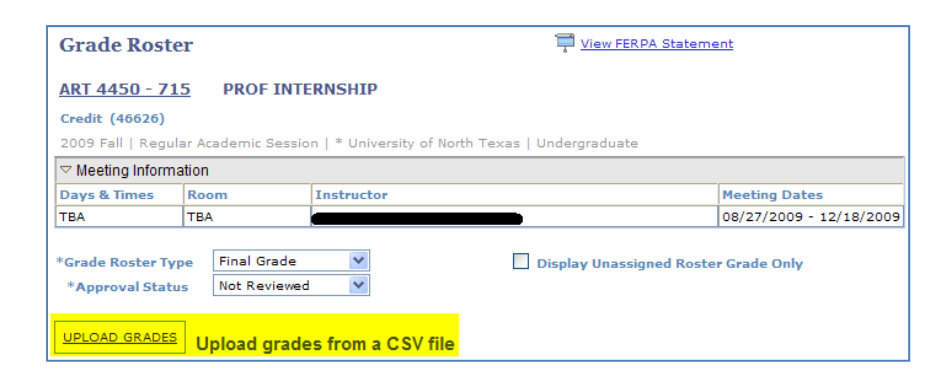

• The Upload Grades link will prompt for a file.

|               | Browse |
|---------------|--------|
| Upload Cancel |        |

• Select Browse... button and search for the specific .csv formatted grade file. Click on the needed file and select Open.

| Choose file                                       |                                                                                                    |                                       |         |    | <b>?</b> × |
|---------------------------------------------------|----------------------------------------------------------------------------------------------------|---------------------------------------|---------|----|------------|
| Look in:                                          | 🕝 Desktop                                                                                          | 1                                     | - + 🖿 ( | •= |            |
| My Recent<br>Documents<br>Desktop<br>My Documents | My Documents<br>My Computer<br>My Network Pla<br>Files to Review<br>ART 4450.715<br>ART 4451.715 f | ces<br>Fall 2009.csv<br>Fall 2009.csv |         |    |            |
| My Computer                                       | File name:                                                                                         | ART 4450.715_Fall 2009.csv            |         | •  | Open       |
| $\sim$                                            | Files of type:                                                                                     | All Files (*.*)                       |         | •  | Cancel     |

• With file path visible select Upload .

| C:\Docum | ents and S | ettings\dearman\Desktop\ART 4450. | Browse |
|----------|------------|-----------------------------------|--------|
| Upload   | Cancel     |                                   |        |

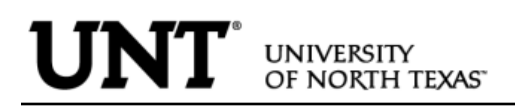

2. Grades from the .csv file will populate the "ROSTER GRADE" on the specified grade roster. The UPLOAD SUMMARY will confirm the success of the upload and also note issues that may have occurred that will need resolution before the roster can be moved to Approved status.

| L |                  | pload grades from a CSV file         |                 |                           |                |                   |
|---|------------------|--------------------------------------|-----------------|---------------------------|----------------|-------------------|
|   |                  | UPLOAD SUMM                          | IARY            |                           |                |                   |
|   |                  |                                      |                 |                           |                |                   |
| 2 | of 2 grades were | successfully input from the grades ( | ipload pr       | ocess                     |                |                   |
|   |                  |                                      |                 |                           |                |                   |
|   |                  |                                      |                 |                           |                |                   |
|   | <- add this      | s grade to all students              |                 |                           |                |                   |
|   |                  |                                      |                 |                           |                |                   |
|   |                  |                                      |                 |                           |                | Find   🛄          |
| ſ | Student Grade    | -                                    |                 |                           |                |                   |
|   | D                | <u>Name</u>                          | Roster<br>Grade | Official Gra<br>Grade Bas | de<br>is Level | Incomplete Detail |
| 1 |                  | Tonks, Andromeda                     | A 💌             | GR                        | ) Senior       | Incomplete Detail |
| 2 |                  | Shier, regardo H.                    | Α 🔽             | GRI                       | Senior         | Incomplete Detail |

3. After all grades are entered, change the Grade Roster Approval Status to

"Approved" and then select SAVE

- 4. The upload process is designed to display messages in the UPLOAD SUMMARY to help faculty diagnose possible issues that might occur during the upload process. Below is a list of possible messages.
  - 4. FILE FORMAT: A popup message will display if your upload file is saved in an incorrect format. To correct the problem open the specified file in Excel or another spreadsheet application and select "save as". Review all file types and select the .csv format before saving.

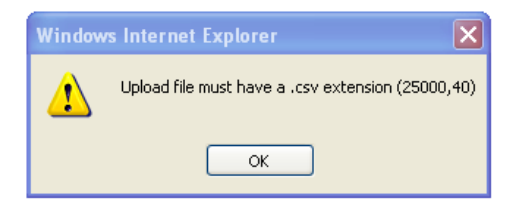

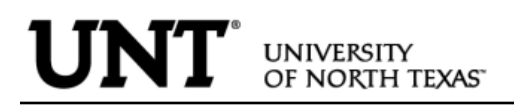

5. INVALID GRADE BASIS: There are instances when the grade basis on your upload file may not match the grade basis on the official roster. The message "Invalid Grade Basis" will display along with the ID and grade listed on your grade upload file. To correct the problem, manually assign the grade to correspond to the official grade basis type.

| UPLOAD SUMMARY                                                       |  |
|----------------------------------------------------------------------|--|
| Invalid Grade Basis. Verify student grade basis on roster :          |  |
| 1 of 2 grades were successfully input from the grades upload process |  |

6. **DUPLICATE ID**: If an ID is listed twice in the same upload file the Upload Summary will display "Duplicate ID" and also list the duplicate records and grades. To correct the problem it will be necessary to manually assign the grade on the official grade roster.

| UPLOAD SUMMARY                                                       |  |
|----------------------------------------------------------------------|--|
| Duplicate ID: A<br>Duplicate ID: A                                   |  |
| 1 of 2 grades were successfully input from the grades upload process |  |

7. STUDENT ID NOT FOUND ON GRADE ROSTER: If a student ID is not found on the official grade roster the message "Student ID not found on grade roster" will display. The message may display due to an incorrect ID on your upload file or if the student is not on the official roster. Review the official roster to verify the ID. If there is a question regarding enrollment contact the Registrar's Office.

| UPLOAD SUMMARY                                                       |
|----------------------------------------------------------------------|
| Student ID not found on grade roster:                                |
| 2 of 2 grades were successfully input from the grades upload process |

8. INVALID ID: STUDENT ID GRADE: This message usually appears when a header is used in the specified upload file. Verify that all grades were assigned as expected. No further action is required.